# 所有VOS裝置型號上的增強型資料包捕獲

### 目錄

<u>簡介</u> 必要條件 需求 <u>採用元件</u> 設定 正常介面封包擷取 增強型封包擷取 功能 組態 疑難排解

## 簡介

本文描述了檢視語音作業系統(VOS)節點和電話/網關/第三方伺服器之間的跟蹤的流程。

當您在Cisco Unified Communications Manager(CUCM)、Cisco Unified Contact Center Express(UCCX)、Cisco Unity Connection(CUC)或即時消息和線上狀態(IM&P)中排除故障時,有時 需要收集資料包來解決VOS伺服器上的網路介面之間傳送的間歇性問題。CUCM 11.X版會顯示命令 和螢幕截圖,CUC、UCCX和IM&P(11.X及更高版本)也可應用相同命令。

## 必要條件

### 需求

思科建議您瞭解以下主題:

- CUCM
- UCCX
- CUC
- •IM&P版本11.X及更高版本

### 採用元件

本文檔中的資訊基於Call Manager 11.X。

本文中的資訊是根據特定實驗室環境內的裝置所建立。文中使用到的所有裝置皆從已清除(預設) )的組態來啟動。如果您的網路運作中,請確保您瞭解任何指令可能造成的影響。

設定

#### 正常介面封包擷取

步驟1.連線到CUCM主機。

使用安全外殼(SSH)客戶端(如Putty/SecureCRT)連線到CUCM節點,如圖所示。

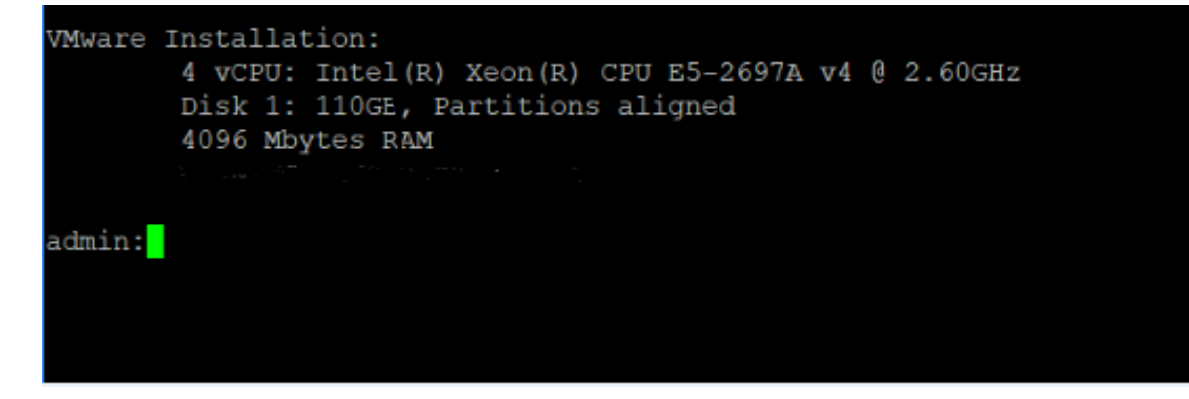

步驟2.準備捕獲跟蹤檔案。

現在,在管理提示後,您可以開始準備捕獲網路實用程式以捕獲資料包,如圖所示。

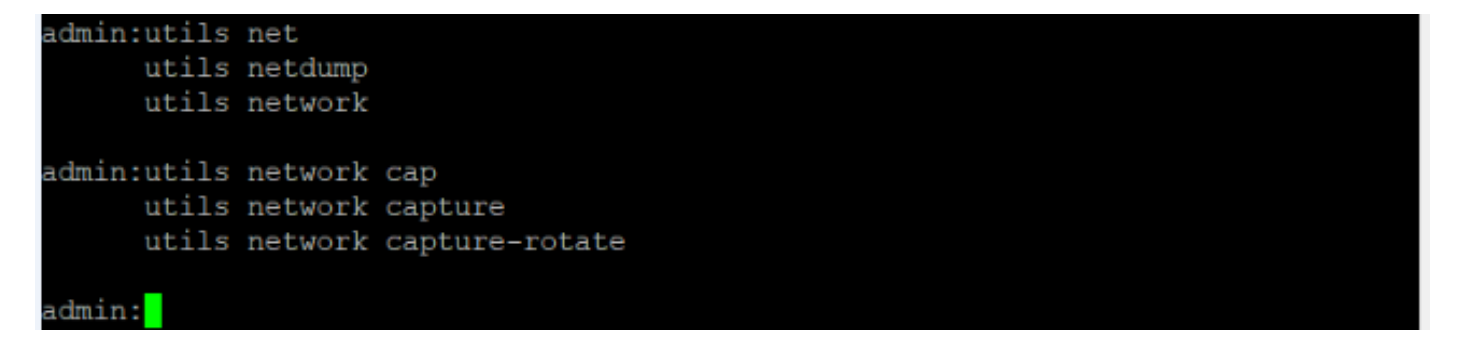

utils network capture [Currently available option]

utils network capture-rotate [New feature available from CUCM, UCCX, CUC, IMP version 11.X] 步驟3.對於通常的捕獲,可能希望將所有大小從ALL地址到所有ALL地址的所有資料包收集到一個名 為PC.cap的捕獲檔案中。為此,只需在管理CLI上運行utils network capture eth0 file packets count 100000 size all,如下圖所示。

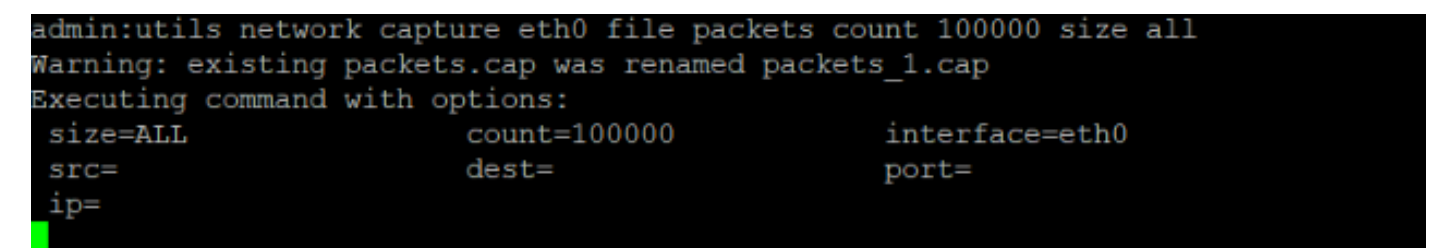

步驟4.按Ctrl+C以停止擷取。

• 捕獲到檔案時的有限資料包數(100000)(使用上述選項的限制)

• 難以捕獲間歇性問題

現在,如果您要捕獲大於100000的資料包或出現間歇性問題,該怎麼辦?因此,此增強方法用於收 集CUCM介面上的捕獲。

#### 增強型封包擷取

#### 功能

- 捕獲超過100000個資料包
- •基於設定引數連續捕獲
- 捕獲間歇性問題
- •利用更大的通用分割槽
- •限制/限制:不佔用整個公用分割槽或觸發LowWaterMark條件

#### 組態

#### 您可以使用此方法來新增旋轉檔案引數:

admin:utils network capture-rotate file PC maxfiles 40 sizeperfile 20

Syntax:

```
utils network capture-rotate [options]
```

file fname - output the information to a file //Note: The file will be saved in platform/cli/fname. fname should not contain the "." character

size bytes - the number of bytes of the packet to capture. //Note: Valid values include any number up to 65535 or ALL. The default will be ALL.

sizePerFile megabytes - the sizePerFile sets the value for the size of the log files.
//Note: The default value of sizePerFile is 25 MB.

maxFiles num - the maxFiles indicates the maximum number of log files to be created.
// Note: The default value of maxFiles is 10.

src addr - the source address of the packet as a host name or IPV4 address
dest addr - the destination address of the packet as a host name or IPV4 address
port num - the port number of the packet (either src or dest)
host protocol addr - the protocol should be one of the following: ip/arp/rarp/all. The host
address of the packet as a host name or IPV4 address. This option will display all packets to
and fro that address.

#### **附註**:如果提供了主機,則不提供src或dest。

該圖顯示了成功的資料包捕獲旋轉命令:

| admin:utils network cap           | ture-rotate file te | est maxfiles 40 si | zeperfile 20                          |  |
|-----------------------------------|---------------------|--------------------|---------------------------------------|--|
| Available common partit           | ion disk space      | 48984M             |                                       |  |
| Projected disk usage from capture |                     | 800M               |                                       |  |
| Total common partition size       |                     | 68863M             |                                       |  |
| Projected common partit           | ion utilization aft | er capture is 24%  | e 1                                   |  |
| The configured common p           | artition low water  | mark is 90%.       |                                       |  |
| For any given set of pa           | rameters, utilizati | on must remain be  | low 85%.                              |  |
| Note:                             |                     |                    |                                       |  |
| Current                           | disk utilization f  | rom packet captur  | res is 688K.                          |  |
| Packet                            | captures will remai | n on disk until o  | leleted.                              |  |
| It is r                           | ecommended to delet | e these captures   | periodically.                         |  |
| То                                | list all captures,  | please run 'file   | list activelog platform/cli/*.cap*'   |  |
| То                                | download captures,  | please run 'file   | get activelog platform/cli/*.cap*'    |  |
| То                                | delete captures, pl | .ease run 'file    | delete activelog platform/cli/*.cap*' |  |
| Executing command with            | options:            |                    |                                       |  |
| size=65535                        | interface=eth0      |                    |                                       |  |
| sizePerFile=20                    | maxFiles=40         |                    |                                       |  |
| src=                              | dest=               |                    |                                       |  |
| nort=                             | in=                 |                    |                                       |  |

## 驗證

目前沒有適用於此組態的驗證程序。

### 疑難排解

本節提供的資訊可用於對組態進行疑難排解。

低水位線(LWM)表示日誌(通用)分割槽上的可用磁碟空間不足。如果公共分割槽超過(LWM - 5),則阻止捕獲。

點選LWM時,捕獲失敗,如圖所示。

| admin:utils network capture-rotate file t | est maxfiles 40 sizeperfile 2000 🥒                    |
|-------------------------------------------|-------------------------------------------------------|
| Available common partition disk space     | 48979M                                                |
| Projected disk usage from capture         | 80000M                                                |
| Total common partition size               | 68863M                                                |
| Projected common partition utilization af | ter capture is 137%.                                  |
| The configured common partition low water | mark is 90%.                                          |
| For any given set of parameters, utilizat | ion must remain below 85%.                            |
| Note:                                     |                                                       |
| Current disk utilization                  | from packet captures is 704K.                         |
| Packet captures will rema                 | in on disk until deleted.                             |
| It is recommended to dele                 | te these captures periodically.                       |
| To list all captures,                     | please run 'file list activelog platform/cli/*.cap*'  |
| To download captures,                     | please run 'file get activelog platform/cli/*.cap*'   |
| To delete captures, p                     | lease run 'file delete activelog platform/cli/*.cap*  |
| Insufficient common partition space avail | able to perform capture operation.                    |
| Capture cannot be performed if projected  | disk usage will trigger a LowWaterMark condition.     |
| To increase the available common partitio | n space, expand the hard disk and restart the server. |
|                                           |                                                       |
| Executed command unsuccessfully           |                                                       |

如果資料庫關閉,LWM的查詢失敗,則發佈的錯誤如下圖所示。

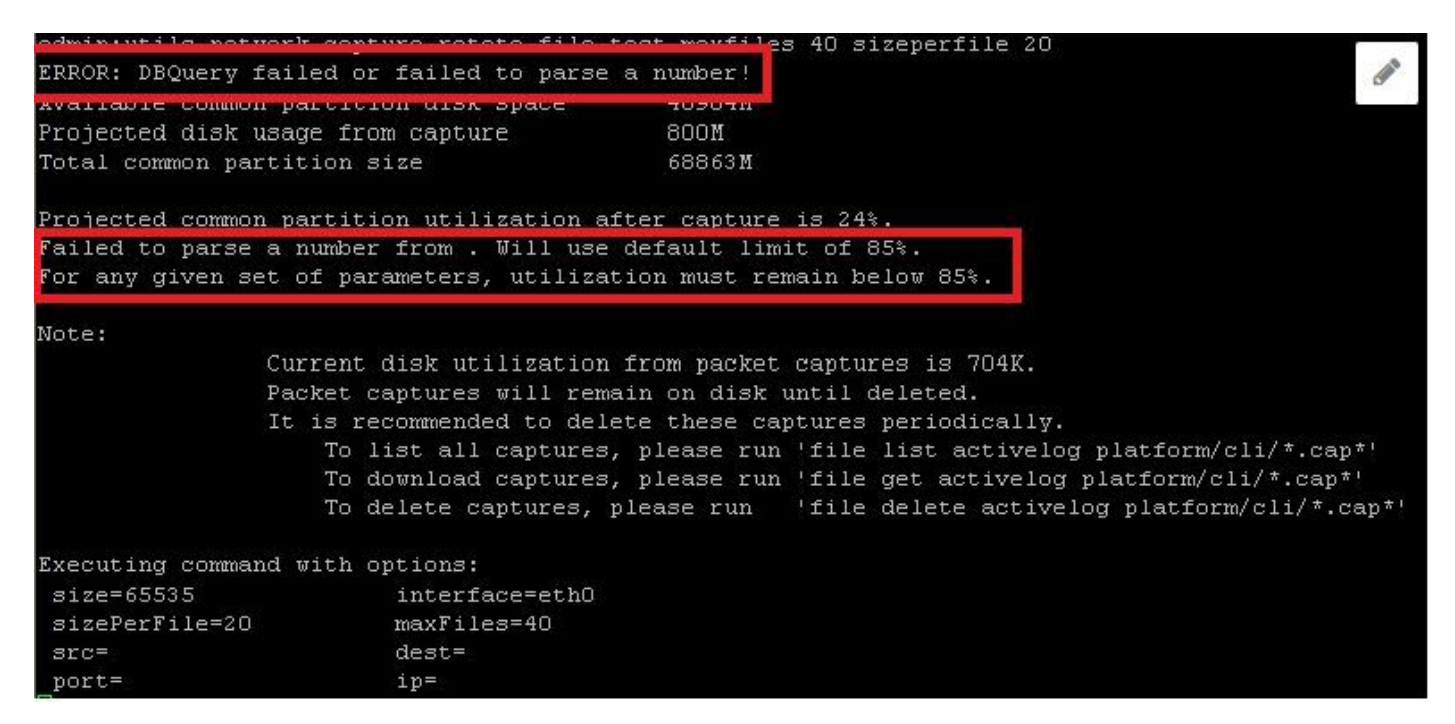

如果查詢LWM失敗,則增強型捕獲命令將失敗,並顯示資料庫錯誤。這些命令從資料庫中查詢 LWM配置並減去5,因此,如果資料庫關閉,則假設LWM為90%並列印警告。

#### 增強捕獲的檔案格式:

<filename>.cap0, <filename>.cap1 <filename>.cap00, <filename>.cap01 CLI命令以收集封包擷取:

file get activelog platform/cli/\*.cap\*

從即時監控工具(RTMT)收集包捕獲。 導覽至System > Trace & Log central > Collect files > Packet Capture Logs,如下圖所示。

| INTELOUS            |  |  |
|---------------------|--|--|
| Packet Capture Logs |  |  |
| Dreations           |  |  |

**附註**:為了恢復公用分割槽空間,可能需要刪除捕獲檔案。

**附註**:如果CLI會話已關閉,而rotate命令處於活動狀態,則資料包捕獲將在視窗關閉時停止 (並儲存)。

資料包捕獲在刪除之前仍保留在磁碟上。建議定期刪除這些捕獲。

- 要列出所有捕獲,請運行file list activivelog platform/cli/\*.cap\*
- 要下載捕獲,請運行file get activelog platform/cli/\*.cap\*
- 若要刪除捕獲,請運行file delete activelog platform/cli/\*.cap\* 如何透過SSH FTP(SFTP)伺服器下載擷取,如下圖所示。

admin:file get activelog platform/cli/\*.cap\* Can' Please wait while the system is gathering files info ... Get file: /var/log/active/platform/cli/PC.cap00 done. Sub-directories were not traversed. Number of files affected: 1 Total size in Bytes: 938257 Total size in Kbytes: 916.2666 Would you like to proceed [y/n]? y SFTP server IP: 10.196.105.113 SFTP server port [22]: User ID: tester Password: \*\*\*\*\*\*\* Download directory: / The authenticity of host '10.196.103.113 (10.196.11 .113)' can't be established. RSA key fingerprint is eb:78:9f:4e:82:8f:c8:bc:4c:1b:47:dc:d4:b5:b6:eb. Are you sure you want to continue connecting (yes/no)? yes

Transfer completed.